## 弥生会計の連携方法 (Windows 版)

— ScanSnap Home で直接連携する方法(ScanSnap アカウントを新規作成する場合) —

| 目次                                         |   |
|--------------------------------------------|---|
| 事前準備2                                      | 2 |
| ScanSnap Home のインストール                      | 3 |
| 1) ScanSnap Home のダウンロードと ScanSnap アカウント作成 | 3 |
| 2) パソコンの OS のアップデート                        | 4 |
| 3) ScanSnap Home のインストール                   | 4 |
| 4) ScanSnap とパソコンを接続                       | 5 |
| 5) ScanSnap アカウントでサインイン                    | 5 |
| 6) 無線設定(※ご参考)                              | 6 |
| ScanSnap Home の設定                          | 9 |
| 1) プロファイルの追加と設定                            | 9 |

© PFU Limited 2019

- Windows Update でパソコンの OS を最新版にしてください。
- 弥生会計と連携するために YAYOI SMART CONNECT 用の「弥生 ID」を作成してください。
  - ※ 弥生 ID 登録と併せて、事業所の登録も行ってください。
  - ※ 設定の際は弥生 ID とパスワードを手元に準備してください。
  - ※ 弥生 ID については、下記 FAQ を参照してください。 https://support.yayoi-kk.co.jp/faq\_Subcontents.html?page\_id=3577
- Wi-Fi で読み取りされる場合、Wi-Fi 環境が必要となります。
  ネットワーク設定を行う際に無線ルーターに記載のネットワーク名(SSID)と暗号化キー(セキュリティキー)の
  組み合わせが必要になりますので、設定時にわかるよう、あらかじめ確認してください。
- ScanSnap Home でサインインするためのメールアドレスを用意します。
  確認コードが送付されますので受信可能なメールアドレスを用意してください。

1) ScanSnap Home のダウンロードと ScanSnap アカウント作成

以下の URL にアクセスし、画面の指示に従い ScanSnap Home のセットアッププログラムをダウンロードします。

http://scansnap.com/d/

※ 画面の下部に[保存]ボタンが表示される場合は[保存]ボタンをクリックします。

以前取得されていた ScanSnap Cloud アカウントを ScanSnap アカウントに移行していない場合や ScanSnap アカウントを作成していない場合は、以下の画面が表示されましたら、

[ScanSnap アカウント登録処理に進む] ボタンをクリックします。

| ScanSnap                                                                                                    |
|----------------------------------------------------------------------------------------------------|
| ScanSnap ソフトウェア ダウンロード                                                                                                    |
|                                                                                                    |
| ダウンロードの前に、「ScanSnapを始めましょう」 それ読みください。                                                                                                   |
| 89世いの国ノ地域を連邦してください。                                                                                                    |
| おはいのが/bbit 日本 マ                                                                                                    |
| Witchineの後<br>(グランコーンド)<br>(00:8 ダンフィード)                                                                                                |
| ダウンロードボタンをクリックすると、Scaroformy Homesがゲンロードが開始されます。ABIYY Fondandar for<br>Scaroforpid, Scaroformy HomesDインストール後にオンラインアップデートを登じてインストールできます。 |
| ITERATION AND A AND A AND A AND A AND A AND A AND A AND A AND A AND A AND A AND A AND A AND A AND A AND A AND A                         |
| And an and a second second second second second second second second second second second second second second                          |
|                                                                                                    |
|                                                                                                    |
|                                                                                                    |

ScanSnap Cloud アカウントをお持ちの場合は、右側の[ScanSnap Cloud アカウントをお持ちの方]の 項目でメールアドレスとパスワードを入力し、サインインを行うことで ScanSnap Cloud アカウントを ScanSnap アカウントに切り替えることができます。

| ScanSnap                                                                                                    |                                                                                                    |
|----------------------------------------------------------------------------------------------------|----------------------------------------------------------------------------------------------------|
| ScanSnap 7                                                                                                    | 7カウント登録                                                                                                    |
| ScanShap があなたの生活を整えていたきます<br>sacromy meeting fictures (インフロビが使きす, sacrong v<br>ケットン・ドンドロビス (インスロビが) (インスロビが使う)<br>・ オンション・マンタ (インスロジン・ビンス (日本)<br>・ オン・マンターを取る(ロンビーンに大阪<br>(ALSON(VODUA300をご楽用の(日本)) | Scanding Claud/アカフントをお析ちの方        Samchang Claud/アカフントをより、<br>レプロゲックシンドでござい、<br>Sandhang Claud/アカフントを、サービングが見ましたScanding/アカワントトーン特計できが後きを対すできます。        メームアドレス<br>パロンティー        メームアドレス        オローク・        世参 |
|                                                                                                    | <u>(132) – 19.882 norden</u><br>947-427<br>Seins Language +                                                                                                    |

ScanSnap アカウントをまだ作成されていない場合は、左側の[ScanSnap アカウント登録]ボタンをクリックし、 画面の指示に従い操作を進めます。 メールアドレスとパスワードの入力画面になりましたら、受信可能なメールアドレスとパスワードを入力し、 引き続き画面の指示に従い操作を進めます。

入力されたメールアドレスに確認コードが届きますので、確認コードを入力します。 認証完了後、ScanSnap アカウントが作成されます。

2) パソコンの OS のアップデート

Windows Update でパソコンの OS を最新版にしてください。

※ パソコンのアップデートが適用されていない場合、ScanSnap Home のインストールに失敗する 可能性があります。

3) ScanSnap Home のインストール

セットアッププログラムのダウンロードが完了した後、[フォルダーを開く]ボタンが表示されている場合は、 [フォルダーを開く]ボタンをクリックし、ダウンロードしたセットアッププログラムをダブルクリックし実行します。

実行後は、画面の指示に従い操作を行います。

- ※ 画面下部にダウンロードの通知バーが表示されている場合、クリックし実行します。
- ※ ダウンロードフォルダー内にダウンロードした ScanSnap Home のセットアッププログラムが 存在している場合、セットアッププログラムをダブルクリックすることでインストールできます。

## 4) ScanSnap とパソコンを接続

機種の選択画面が表示されますので、ScanSnap をパソコンに USB 接続し、給紙カバーを開いて 電源を入れます。

機種を選択後、[セットアップ開始]ボタンをクリックし、画面の指示に従い、操作を進めます。

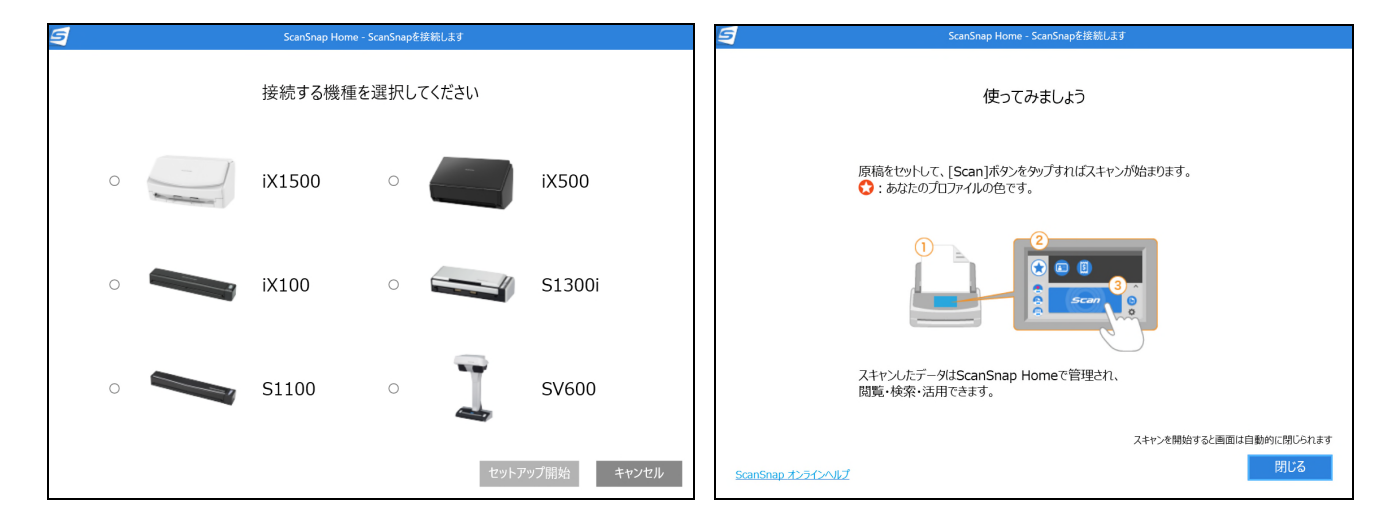

※ 必ず、USB 接続して電源が入っている状態で、画面の指示に従い操作を行ってください。

5) ScanSnap アカウントでサインイン

USB 接続で認証した後、[無線設定を行いますか]というメッセージ画面が表示された場合、 [後で]ボタンをクリックします。

ScanSnap Home のメイン画面が起動しますので、[設定]-[環境設定]-[アカウント]をクリックします。

| 5                                | ScanSnap Ho | me         | - 8 ×                                          |
|----------------------------------|-------------|------------|------------------------------------------------|
| ファイル(F) 編集(E) 表示(V) 設定(S) ヘルプ(H) |             |            |                                                |
|                                  |             |            |                                                |
| ▲ 🖵 PC                           | データがありません   | ▼ ピュー      | $\left  + \frac{2}{3} \right  \Leftrightarrow$ |
| ScanSnap Home                    |             |            |                                                |
| □ 原稿通知<br>● 97                   |             | ▼ 基本情報     |                                                |
| ズキャン理歴                           |             | 原稿種別       |                                                |
|                                  |             | 91FJ       |                                                |
|                                  |             | スキャン日時     |                                                |
|                                  |             | 更新日時       |                                                |
|                                  |             | ファイルの種類    |                                                |
|                                  |             | ファイルサイズ    |                                                |
|                                  |             | ページ数       |                                                |
|                                  |             | 保存先        |                                                |
|                                  |             | 連携アプリケーション |                                                |
|                                  |             |            |                                                |
|                                  |             |            | ScanSnap                                       |

作成済、または移行済の ScanSnap アカウントのメールアドレスとパスワードを入力し

[サインイン] ボタンをクリックします。

| 5                 | 環境設定                                                                                                    | ×     |
|-------------------|----------------------------------------------------------------------------------------------------|-------|
| 一般<br>スキャナー<br>言語 | ◆ ライセンス認証されています。                                                                                                    |       |
| アプリケーション          |                                                                                                    |       |
|                   | ScanSnapアカウントでサインインする(おすすめ)        メールアドレス :        ノにフーF :        リにフーF :        アカウント未要録の場合は ごちら<br>パスワードを忘れた場合は ごちら        パスワードを忘れた場合は ごちら        (i) ScanSnap7カウントを使ってライセンス認証すると、次の機能がご利用いただけます。 |       |
|                   | ・データをクラクドサービスへ転送する(クラクドサービス対象機種のみ転送可能)<br>・ScanSnapアカウントでサインインした他のPCでもこの装置を利用する                                                                                                    |       |
|                   |                                                                                                    | ?     |
|                   | ок                                                                                                    | キャンセル |

6) 無線設定(※ご参考)

※ USB 接続で使用される場合、[ScanSnap Home の設定]へ進みます。

ScanSnap Home のメイン画面から、[設定]-[環境設定]を開いて左側の[スキャナー]をクリックします。

ScanSnapをパソコンにUSB接続し、電源が入っていることを確認します。

左側の[スキャナー情報]の一覧から、お持ちの ScanSnap を選択し、[無線設定]をクリックします。

| 9                 | 環境設定                                                                                                    | ×  |
|-------------------|----------------------------------------------------------------------------------------------------|----|
| 一般<br>スキャナー<br>言語 | ✓ スキャナーの追加・削除、および投資を変更します。                                                                                                    |    |
| アプリケーション          | スキャナー情報                                                                                                    |    |
| アカウント             | X1500      機種名:      ScanSnap iX500      詳細情報(1)        IX100      スキャナー名:      IX500-A0TB001149      アットケートクリア販売                |    |
|                   | 無線設定(W)  コンピュージスキャナーを無線接続するための設定を行います。    電源設定(O)  ScanSnapの電源の設定を変更します。    修復(R)  スキャナーとの接続を修復します。    追加(A)  解除(D)              |    |
|                   | ネットワーク設定                                                                                                    |    |
|                   | 起動時にエラーが表示された場合は、受信ボートを変更してださい、変更ルた場合は、無線設定ツールにてScanSnapのボート<br>番号を変更してださい、(入力可能範囲:53220~65535)<br>電源のN通知受信ボート(P) : 53220 初期化(N) |    |
|                   | OK ++>                                                                                                    | セル |

「ScanSnap 無線設定ツール」画面で[拡張]タブをクリックし、[無線 LAN 設定]ボタンをクリックします。

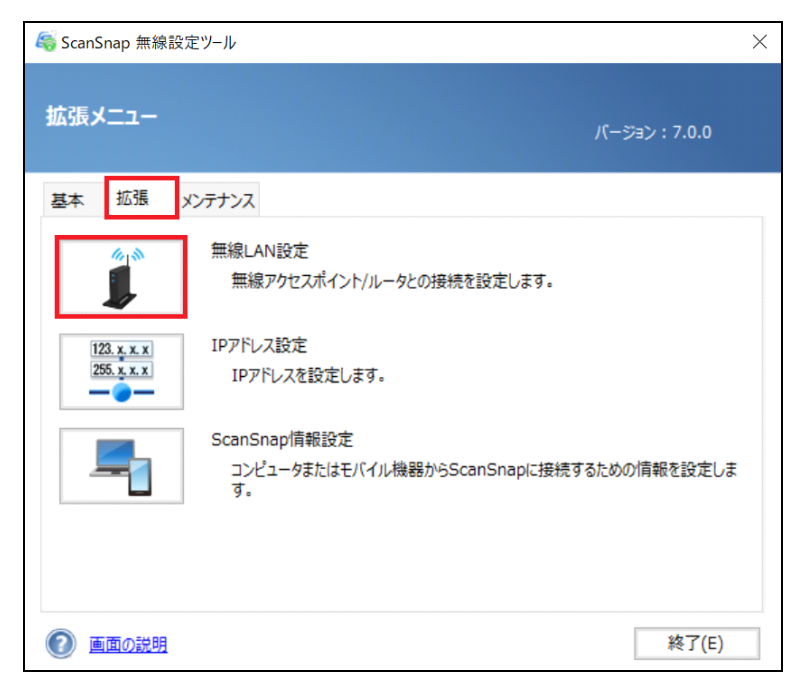

無線設定画面が表示されますので、接続したい SSID(ネットワーク名)を選択し、[次へ]ボタンをクリックします。

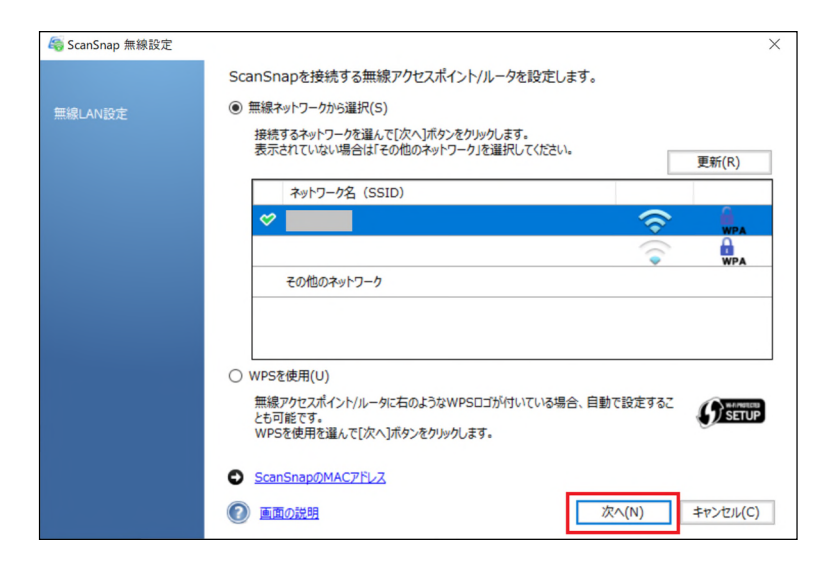

無線ルーターで設定されている暗号化キー(パスワード)を入力し、[OK]ボタンをクリックします。

「接続に成功しました」と表示されましたら、[終了]ボタンをクリックし、設定画面を閉じます。

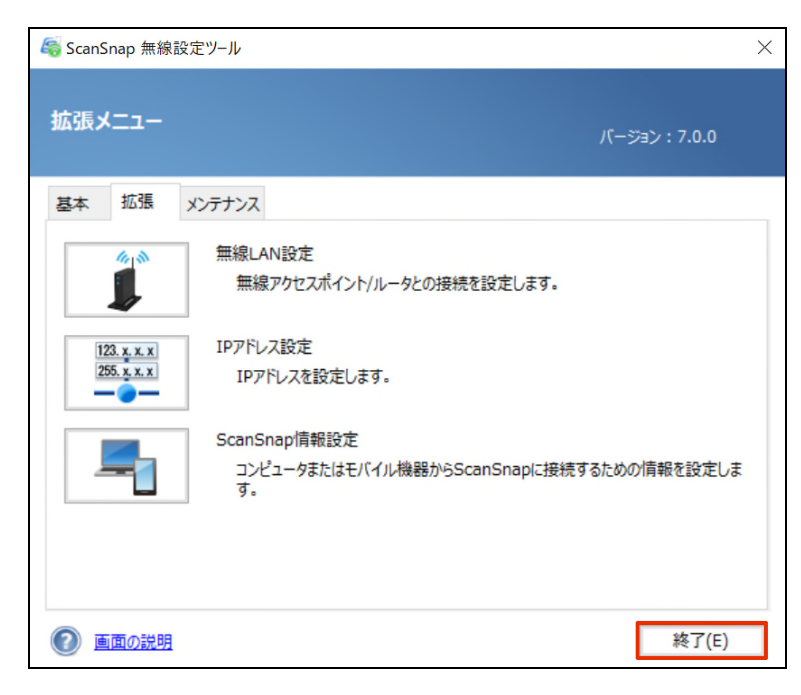

1) プロファイルの追加と設定

プロファイルを追加する前に、コンピューター上の任意の場所に、ファイルの保存先を作成します。

例)デスクトップに「レシート」というフォルダーを作成します。

ScanSnap Home を起動し、[設定]-[スキャン設定]をクリックします。
 または、画面左上の[Scan]ボタンをクリックし、スキャン設定画面を起動します。

| 5                                     | ScanSnap Home |            | - @ ×                               |
|---------------------------------------|---------------|------------|-------------------------------------|
| ファイル(F) 編集(E) 表示(V) 設定(S) ヘルプ(H)      |               |            |                                     |
|                                       |               |            |                                     |
| A 🛄 PC                                | データがありません     | ¥ 12-      | + <sup>0</sup> / <sub>4</sub> +   ↔ |
| A ScanSnap Home                       |               |            |                                     |
|                                       |               |            |                                     |
|                                       |               |            |                                     |
|                                       |               |            |                                     |
|                                       |               |            |                                     |
|                                       |               |            |                                     |
| ····································· |               |            |                                     |
| In 1917                               |               | ▼ 基本情報     |                                     |
| 🤮 スキャン履歴                              |               | 原稿種別       |                                     |
|                                       |               | タイトル       |                                     |
|                                       |               | スキャン日時     |                                     |
|                                       |               | 更新日時       |                                     |
|                                       |               | ファイルの極順    |                                     |
|                                       |               | ファイルサイズ    |                                     |
|                                       |               | ページ数       |                                     |
|                                       |               | 保存先        |                                     |
|                                       |               | 連携アプリケーション |                                     |
|                                       |               |            |                                     |
|                                       |               |            |                                     |
|                                       |               |            |                                     |
|                                       |               |            | ScanSnap                            |

- スキャン設定画面で[スキャナーの選択]でお持ちの ScanSnap が選択されているか、 ScanSnap の左側にチェックマークが付いているかを確認します。
- 3. 右上端の[プロファイルを追加します]アイコンをクリックし、新規プロファイル追加画面を起動します。
  ※[プロファイルを追加します]アイコンは丸の中に「+(プラス)」マークのアイコンです。

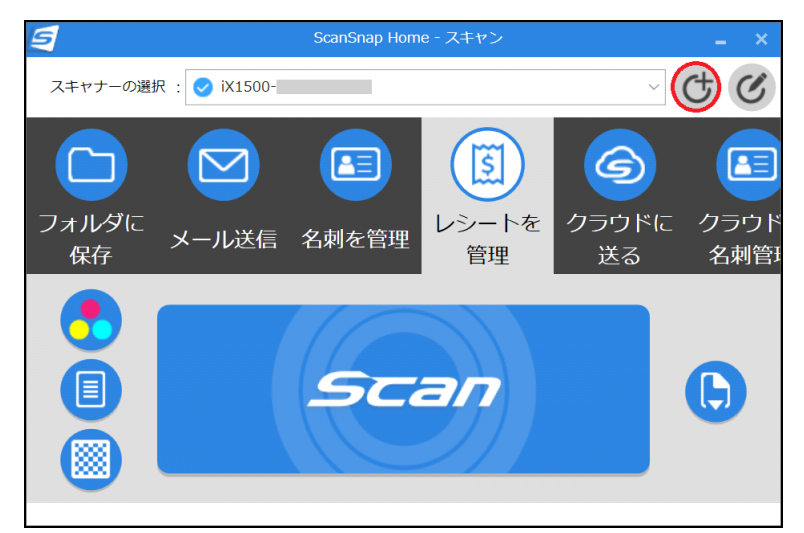

- 4. 一覧から[フォルダに保存](または[確認して保存])をクリックします。
- ・ [プロファイル名]に「弥生」と入力します。
- ・ [原稿種判別]のプルダウンメニューから「すべての原稿をレシートとして読み取ります」を選択します。
- 「ScanSnap Home で管理します」のチェックを外します。
- 「原稿種別を変更します」のメッセージが表示されましたら、「はい」ボタンをクリックします。

| 9              | 新規プロファイル追加: iX1500-                                  | _ ×     |
|----------------|------------------------------------------------------|---------|
| 編集(E) ヘルプ(H)   |                                                      |         |
| おすすめ           | ▲ プロファイル名                                            |         |
| おまかせスキャン       | 外生                                                   | 図して保存   |
| つオルダに保存        |                                                      | T       |
| ビジネス           |                                                      |         |
| ▶ メール送信        | 9へこの原稿をレシートとして読み取りま9<br>スキャン設定                       | ~       |
| (1) 名刺を管理      | レシート                                                 |         |
| 書類を保存          | カラーモード: 💽 自動                                         | ~       |
| 😣 会議資料を共有      | 読み取り面: 🗐 片面                                          | ~       |
| 😪 出張経費の精算      | - タイトル: [レシート日付]_[店名]                                |         |
| e-文書画質で保存      | 詳細設近                                                 | £       |
| パーソナル          | タグ: ④ タグの追加                                          |         |
| (夏) レシートを管理    | フィード: 🕞 通常スキャン 🗸                                     | オプション   |
| 1 雑誌をPDFで閲覧    | 保存先                                                  |         |
| 1日 マニュアルを処分    | タイプ: □ PC                                            | ~       |
| (国) 写真のアルバムを作成 | 株1分元: U:¥Users¥ ¥Desktop¥レシート<br>ScanSnap Homeで管理します | <b></b> |
|                | アプリケーション                                             |         |
|                | 連携アプリケーション: 起動しません(ファイル保存のみ)>                        | 設定      |
|                | 36 <b>0</b> 0                                        | キャンセル   |

- ・ [スキャン設定]-[詳細設定]をクリックします。
- [ファイル形式]タブで「PDF」を選択します。

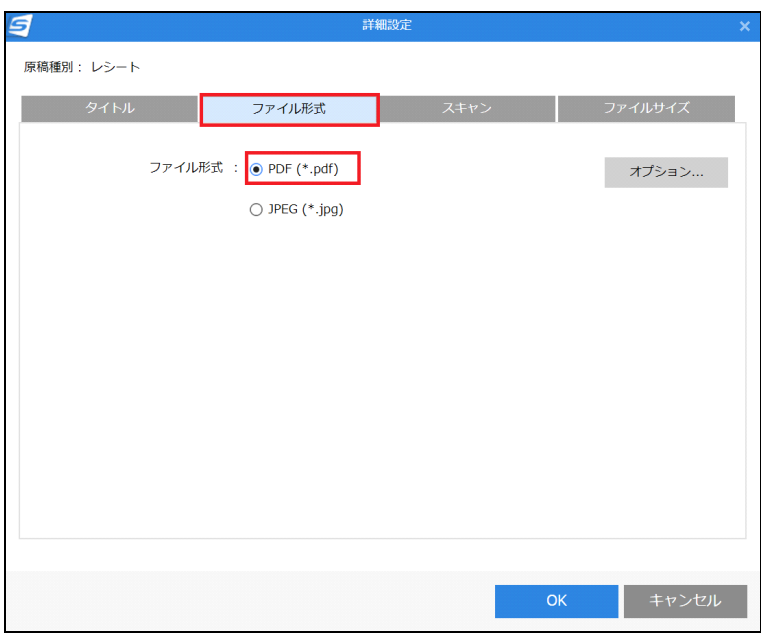

- ・ [スキャン]タブをクリックし、[スキャンモード]で「e-文書モード」を選択します。
- ・ [画質]で「スーパーファイン」を選択し、[OK]ボタンをクリックします。

| 5          | 詳           | 細設定     |        |         |
|------------|-------------|---------|--------|---------|
| 原稿種別: レシート |             |         |        |         |
| タイトル       | ファイル形式      | スキャン    |        | ファイルサイズ |
| スキャンモード    | : e-文書モード   |         | ~      |         |
| カラーモード     | : 🔁 カラー     |         | $\sim$ |         |
| 読み取り面      | : 间 片面      |         | $\sim$ |         |
| 画質         | : 🛞 ファイン    |         | $\sim$ |         |
| 向き         | : 🥞 自動      |         | $\sim$ |         |
|            | ☑ 白紙ページを自動的 | りに削除します |        |         |
|            |             |         |        |         |
|            |             |         |        |         |
|            |             |         |        | オプション   |
|            |             |         |        |         |
|            |             |         | ОК     | キャンセル   |

- 画面右下の[追加]ボタンをクリックします。
  スキャン設定画面に[弥生]のアイコンが追加されたか確認します。
- 6. [弥生]アイコンをクリックし、レシートや領収書を読み取りします。
- 7. 「フォルダに保存」画面の「保存先フォルダの指定」でデスクトップの「レシート」フォルダに ファイルが保存されているか確認します。
- スキャンデータを弥生スマート会計(スマート取引取込)に取り込みます。
  「弥生会計」や「やよいの青色申告」などの製品を起動します。

弥生スマート会計(スマート取引取込)の起動方法や操作手順の詳細については、 弥生会計のサポートページを参照してください。

- 弥生スマート会計(スマート取引取込)の起動方法
  https://support.yayoi-kk.co.jp/product/account-smart/smart\_m\_01.html
- スキャンデータ取込の手順

https://www.yayoi-kk.co.jp/paperless-keiri/todo.html

以上で設定は終了です。